## Payroll Reporting Training

#### Chapter 1:

#### **General Info & UKG Kronos Manager**

## **Important Contacts**

- Payroll
  - payroll@conroeisd.net
  - x97722
- Technology
  - <u>help@conroeisd.net</u>
  - x97658
- Human Resources
  - <u>hrrequests@conroeisd.net</u>
  - x97859
- Substitute Office
  - <u>substitutes@conroeisd.net</u>
  - x97710

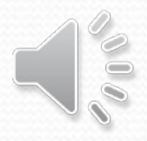

Payroll Due Date Schedules, manuals, links and information can be found on the Payroll Internal Website, accessible through the CISD SSO.

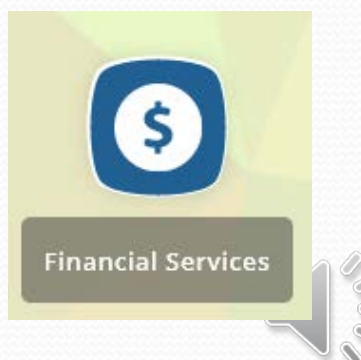

## **Payroll Internal Website**

#### https://sso.conroeisd.net/

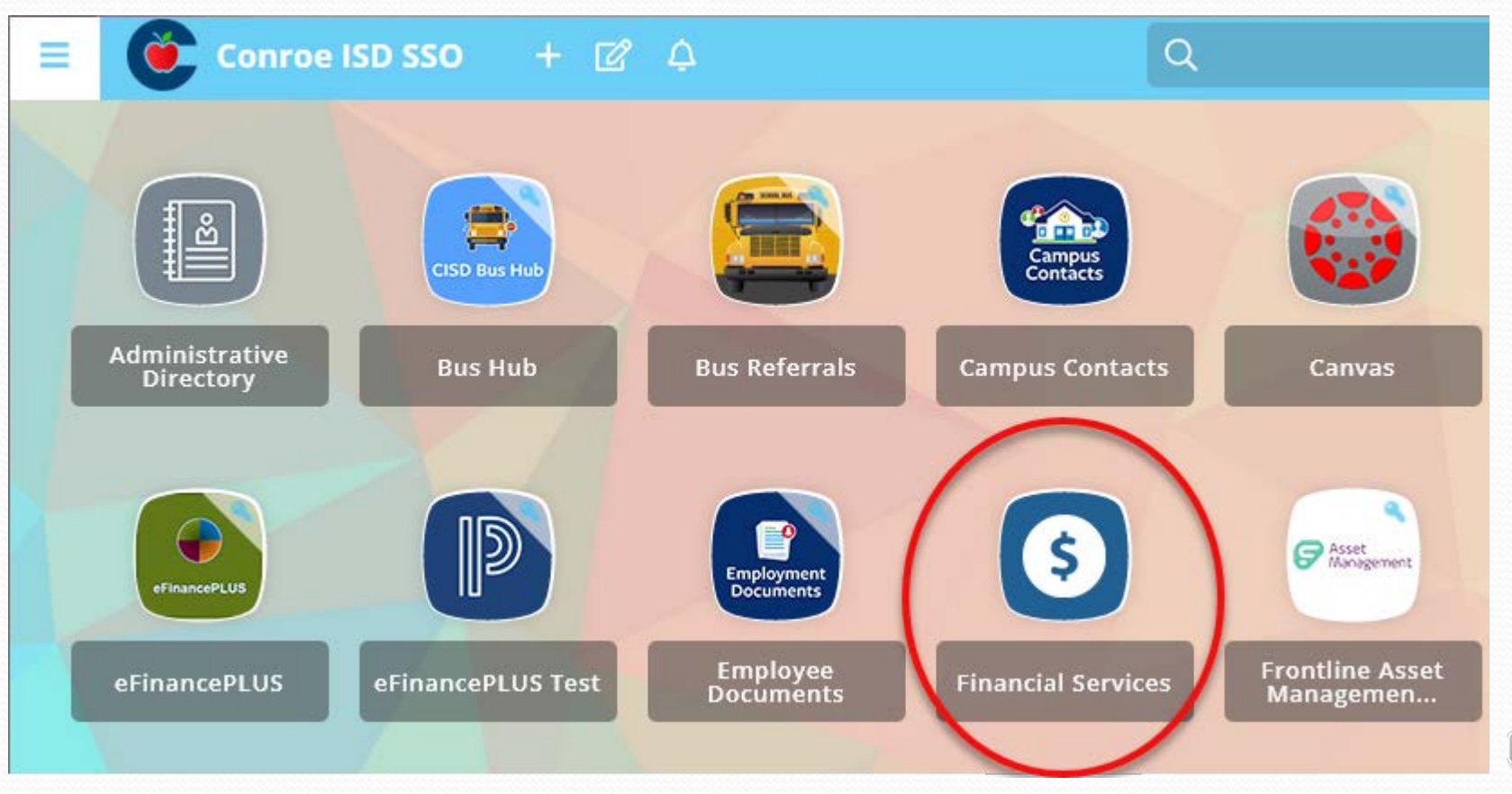

## **Payroll Internal Website**

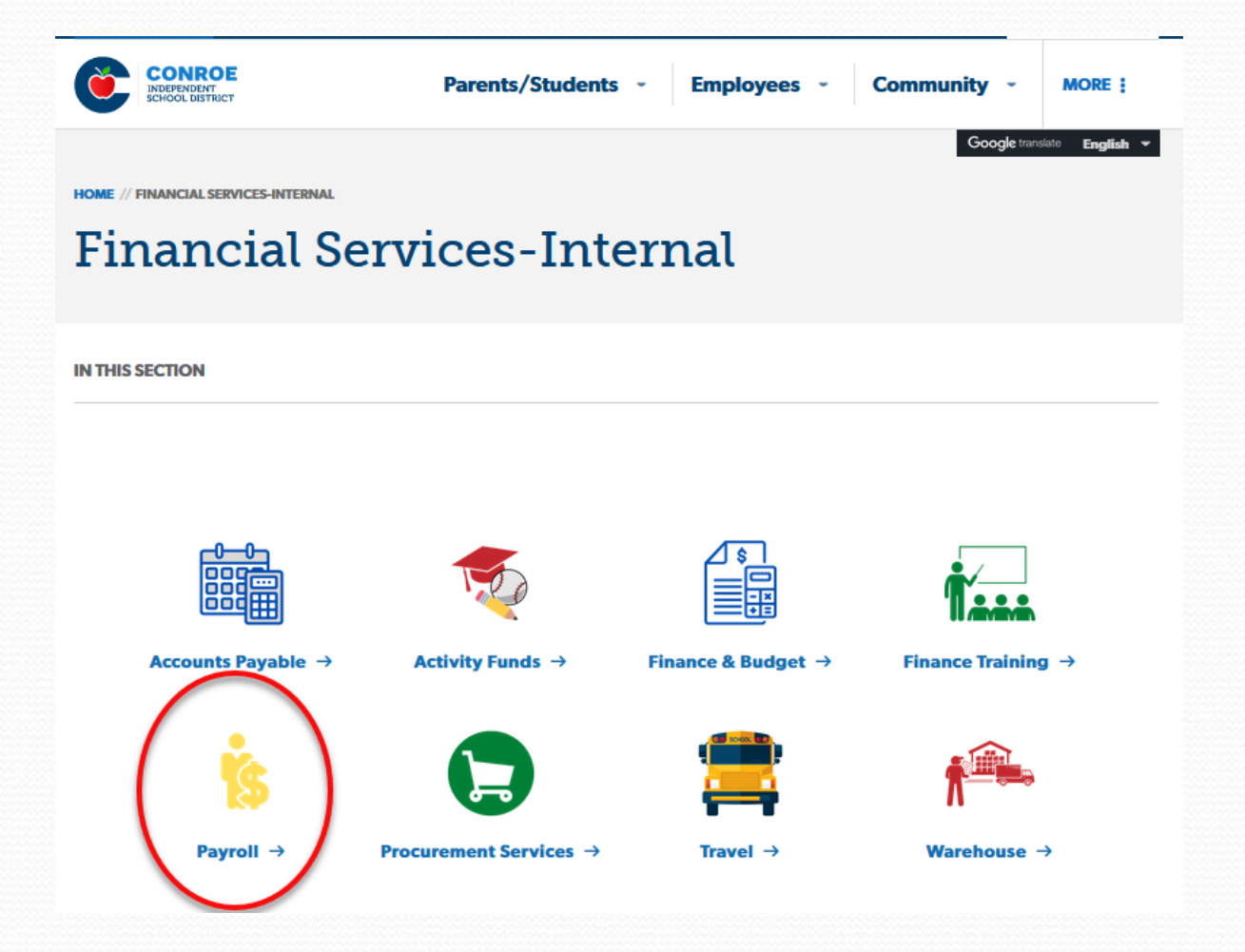

CONROE INDEPENDENT SCHOOL DISTRICT

Employees

Community - MORE !

Google translate | English

HOME // FINANCIAL SERVICES-INTERNAL // PAYROLL - INTERNAL

#### Payroll – Internal

Select from the links below for additional information.

Parents/Students

| 2023-2024 Pay and Due Date Schedules | • |
|--------------------------------------|---|
| 2022-2023 Pay and Due Date Schedules | • |
| Pay Information                      | • |
| Direct Deposit Information           | • |
| Tax Information                      | • |
| Deduction Information                | • |
| Resignation/Retirement               | • |
| Leave Information                    | • |
| Manuals/Procedures                   | • |
| Forms                                | • |
| Services                             | • |
| Links                                | • |
| Summer School                        | • |
| Kronos Manuals and Information       | • |

Education Foundation Academic Accounta

**Board of Trustees & Superintendent** 

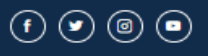

## Navigating UKG Kronos

Log in to the SSO and click the UKG tile.

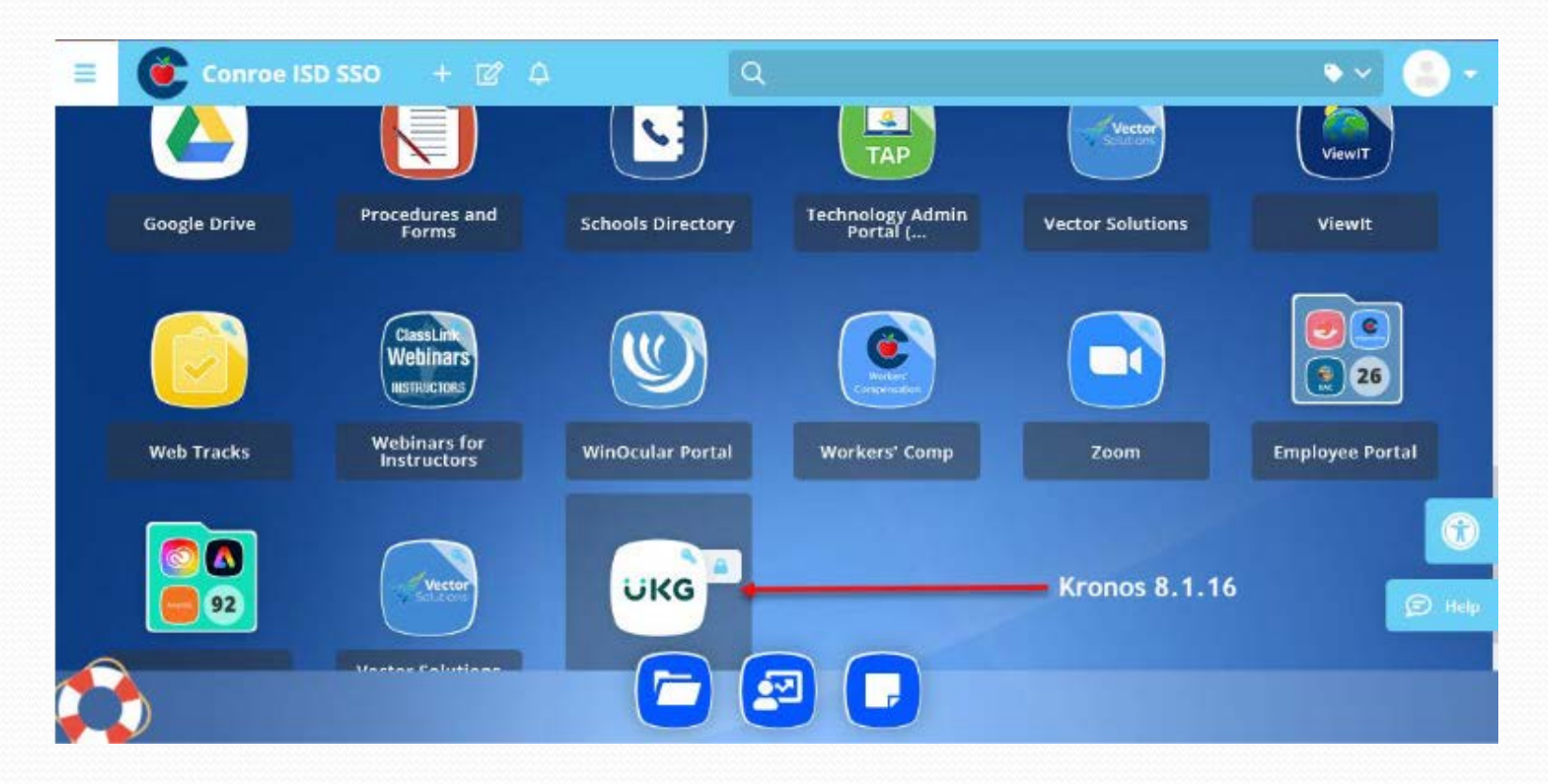

- Manage My Department > Genies > Pay Period Close
- Choose Range of Dates by clicking on the Calendar icon
- Missed punches and Unexcused Absences are identified with check marks

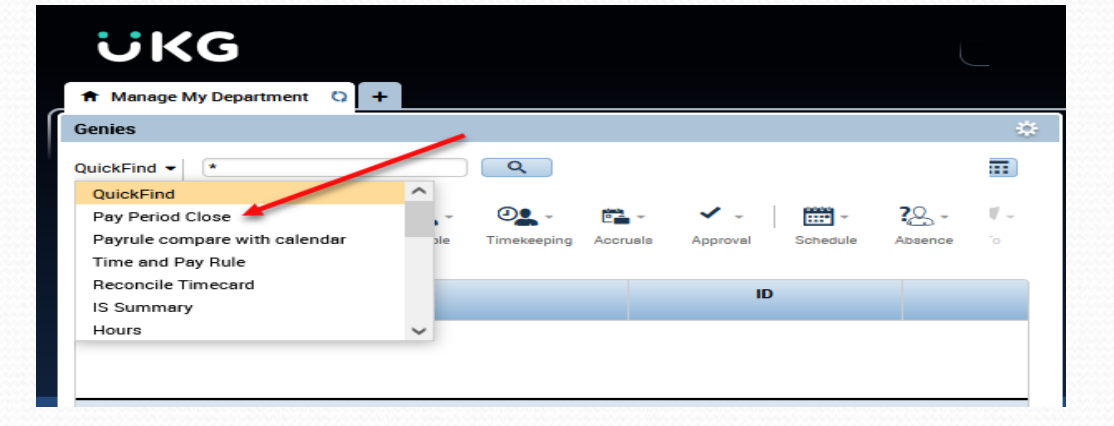

| UKG                                        |        |             |                     |               |                 |                   |                     | () 2          |                  |                | O     |              |        |           |
|--------------------------------------------|--------|-------------|---------------------|---------------|-----------------|-------------------|---------------------|---------------|------------------|----------------|-------|--------------|--------|-----------|
| 🕈 Manage My Department 🔇                   | +      |             |                     |               |                 |                   |                     |               |                  |                |       |              |        |           |
| Genies                                     |        |             |                     |               |                 |                   |                     |               |                  |                |       |              |        |           |
| Pay Period Close ▼                         |        |             |                     |               |                 |                   |                     | Loaded 2:30PN | M Today<br>Selec | t Dates        | - (1  | All Home     |        | ▼ Edit    |
| Select All Column Filter<br>Rows Selection | People | Timekeeping | Accrusis            | Approval      | Schedule        | Absence           |                     | Start Date:   | : 3/01<br>3/11   | /2023<br>/2023 | Π     | Refr         | esh Sh | are Go To |
| Name                                       | Perso  | Depart      | Manager<br>Approval | Signed<br>Off | Missed<br>Punch | Unexcu<br>Absence | Timecard<br>Reg Hou | E             |                  | Cancel         | Apply | t Day Worked | Grp    | Curr Hir  |
|                                            |        |             |                     |               |                 |                   |                     |               |                  |                |       |              |        | 2023/05   |
|                                            |        |             |                     |               |                 |                   |                     |               |                  |                |       |              |        |           |

| = *                | iii+-               | $\nabla$ | - 🚨 -  | <b>02</b> - |                     | <ul> <li>✓ -</li> </ul> | ****            | <b>?</b> & -      |                     |              |          |           | e e             | -جے 🕈     | 1 |
|--------------------|---------------------|----------|--------|-------------|---------------------|-------------------------|-----------------|-------------------|---------------------|--------------|----------|-----------|-----------------|-----------|---|
| Select All<br>Rows | Column<br>Selection | Filter   | People | Timekeeping | Accruais            | Approval                | Schedule        | Absence           |                     |              |          |           | Refr            | esh Share |   |
|                    | Name                |          | Perso  | Depart      | Manager<br>Approval | Signed<br>Off           | Missed<br>Punch | Unexcu<br>Absence | Timecard<br>Reg Hou | Exp Daily Ho | Calendar | Pay Rule  | Last Day Worked | Grp       | p |
|                    |                     |          |        |             |                     |                         |                 | ~                 |                     | 7.5          | 2024     | 183 Day   |                 |           |   |
|                    |                     |          |        |             | 1 (Partial)         | ~                       |                 | ( ~               | )                   | 7.5          | 1834     | Change Me |                 |           |   |
|                    |                     |          |        |             |                     |                         |                 | ~                 |                     | 7.5          | 2024     | Standard  |                 |           |   |
|                    |                     |          |        |             |                     |                         |                 |                   |                     |              |          |           |                 |           | 0 |

## **Kronos Timecards**

From Quickfind to search for a particular EIN, or Pay Period Close to select multiple employees, once the employee(s) is seleted, click the "Go To" icon on the right side of the screen.

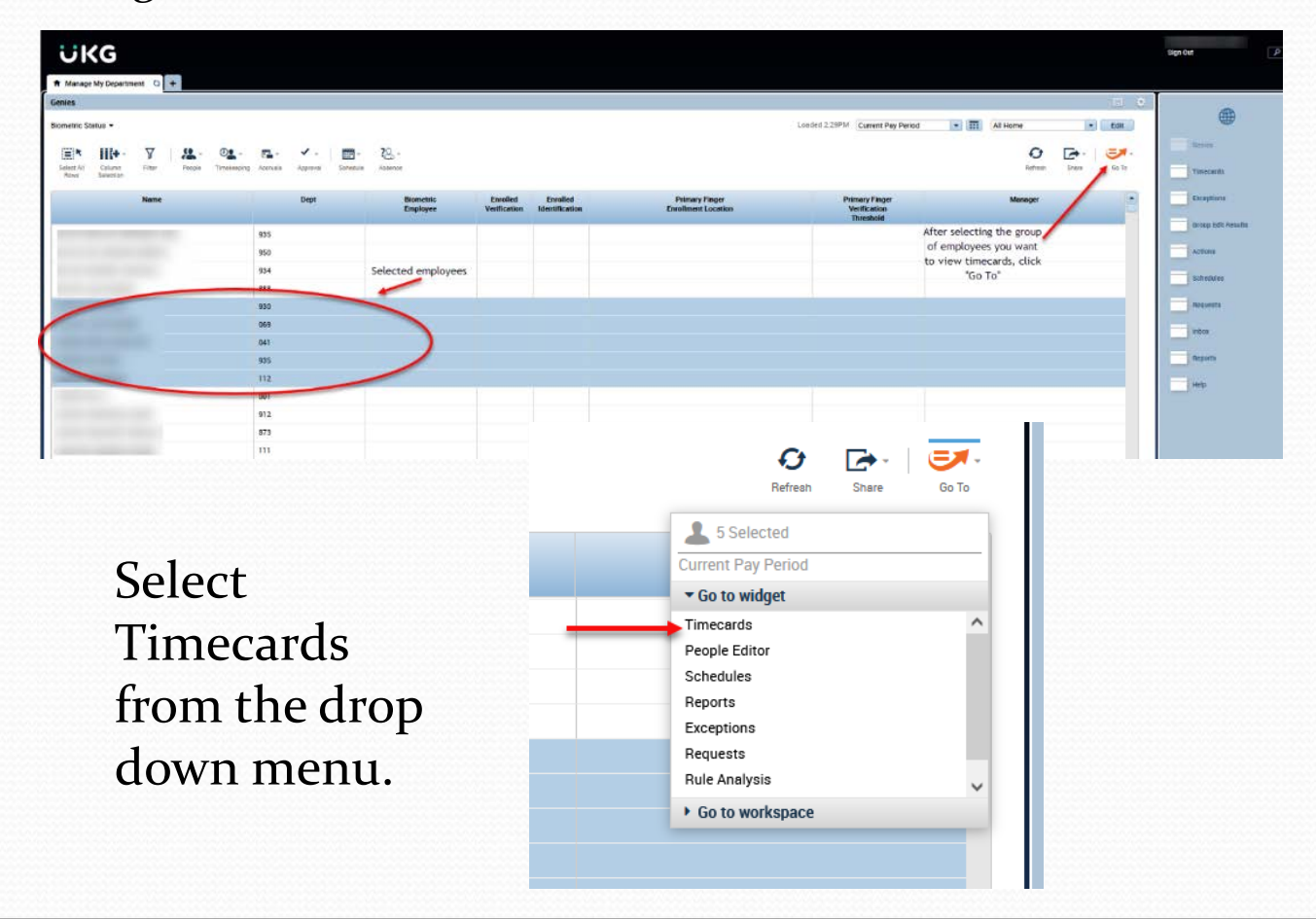

## **Kronos Timecards**

The first employee's timecard in the selected group will appear. To scroll through the selected employees' timecards, use the ">" arrow button in the top left of the screen to roll to the next timecard.

Exceptions in the timecard are denoted in the following ways (right click or hover on exception icon for more info):

Timecards

OI

Manage My Department

| i    | j    | KG                |                       |          |   |
|------|------|-------------------|-----------------------|----------|---|
| A 1  | Mana | ge My Department  | Timecards Q X +       |          |   |
| Time | 000  |                   |                       |          |   |
| (    |      | 0_ 💌 🔍 1 of 5     |                       |          |   |
| -    | -    | _                 |                       |          |   |
| 1    | •    | ·                 | F1 -                  |          |   |
|      | -ew  | Timecard Sign Off | Actions               |          |   |
|      |      | Date              | Schedule              | Pay Code |   |
| +    | x    | Sat 4/29          |                       |          | ¢ |
| +    | ×    | Sun 4/30          |                       |          |   |
| +    | X    | Mon 5/01          | 7:00AM-3:30PM         |          |   |
| +    | x    | Tue 5/02          | 7:00AM-3:30PM         |          |   |
| +    | ×    | Wed 5/03          | 7:00AM-3:30PM         |          |   |
| +    | X    | Thu 5/04          | 7:00AM-3:30PM         |          |   |
| +    | X    | Fri 5/05          | 7:00AM-3:30PM         |          |   |
| 4    | [56] | Cat 5/06          | Constraint (12) Maria |          |   |

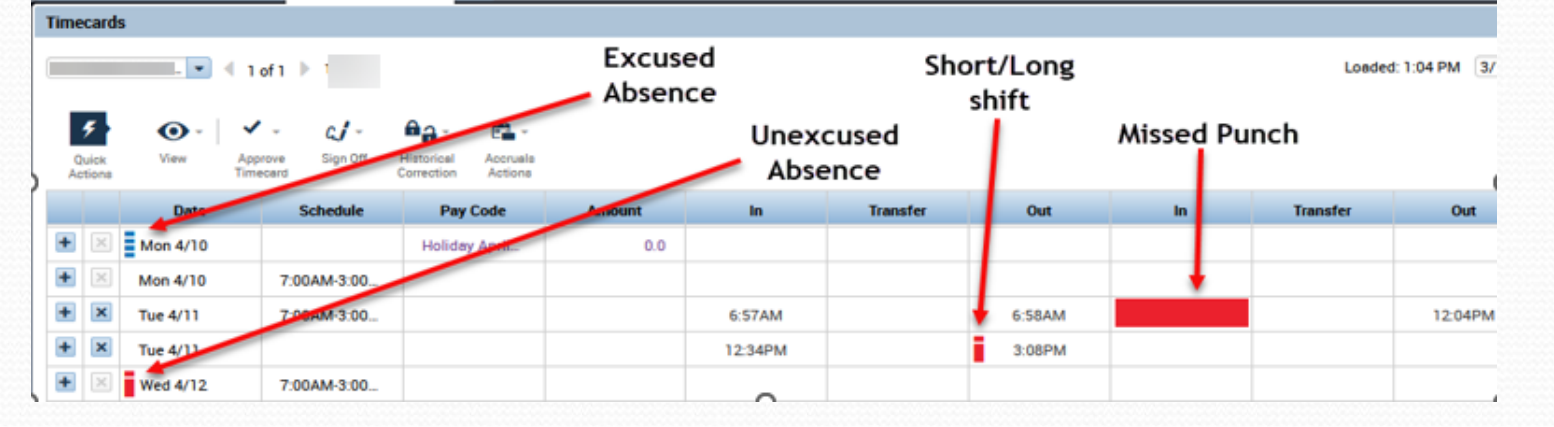

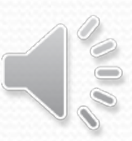

## **Entering Comments**

- In employee's timecard, right click on the punch to apply the comment.
- A pop-up box will display, select the comment symbol.

| ime     | cards      | ;            |                 |                                           |        |                 |                                         |        |
|---------|------------|--------------|-----------------|-------------------------------------------|--------|-----------------|-----------------------------------------|--------|
|         |            |              | 1 of 1 🕨        |                                           |        |                 |                                         | Loa    |
| Q<br>Ac | F<br>luick | View A<br>Ti | pprove Sign Off | Historical Accruals<br>Correction Actions |        | Punch Actions   |                                         | ×      |
|         |            | Date         | Schedule        | Pay Code                                  | Amount |                 |                                         | insfer |
| +       | ×          | Tue 2/28     |                 |                                           |        | Date:           | 3/07/2023                               |        |
| +       | ×          | Wed 3/01     | 6:30AM-3:00     |                                           |        | Time:           | 2:58PM                                  |        |
| +       | ×          | Thu 3/02     | 6:30AM-3:00     |                                           |        | Rounded Time:   | 3/07/2023 2:58PM GMT-06:00              |        |
| +       | ×          | Eri 3/03     | 6:30AM-3:00     |                                           |        | Time Zone:      | (GMT ·06:00) Central Time (USA; Canada) |        |
| +       |            | Cat 2/04     | 0.004111 0.001  |                                           |        | Last Edit Date: | 3/07/2023                               |        |
|         |            | 581 5/04     |                 |                                           |        | Edit Made By:   | SUPERUSER                               |        |
|         |            | 5un 3/05     |                 |                                           |        | -               |                                         |        |
| +       | ×          | Mon 3/06     | 6:30AM-3:00     |                                           |        |                 | 三公                                      |        |
| +       | ×          | Tue 3/07     | 6:30AM-3:00     |                                           |        | Edit Comments   | Justify                                 |        |
| +       | ×          | Tue 3/07     |                 |                                           |        | -               | Exception                               |        |
|         | Y          | Wed 2/08     | 6-20 AM 2:00    |                                           |        | <b>-</b>        |                                         |        |

- Select a standard comment from the list, add a note with a bit more detail, click OK.
- Save the timecard Payroll can see that you reviewed the long/short shift and no further confirmation is required.

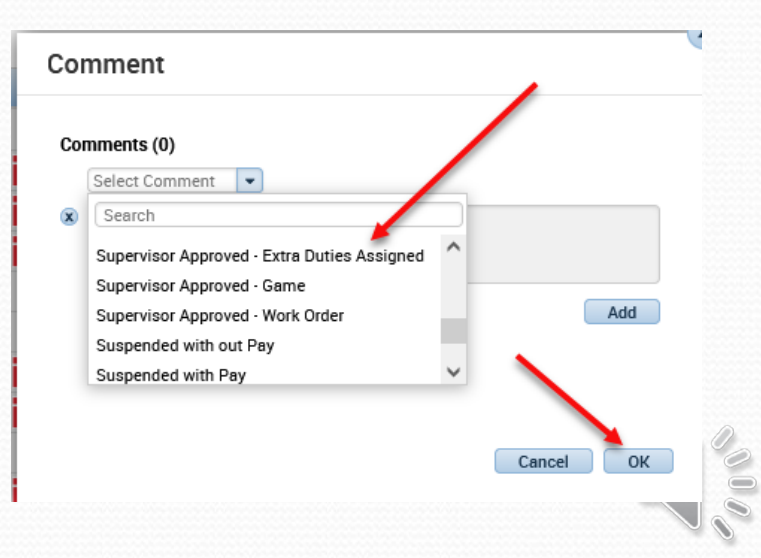

## Timestamps

 To clock in/out, navigate to the "My Information tab. To do this, click the "+" beside "Manage My Department" and select "My Information".

| ÜK                 | ٢G                  | ant D        |            |             |          |          |          |              |    |  |
|--------------------|---------------------|--------------|------------|-------------|----------|----------|----------|--------------|----|--|
| Genies             | му рерагии          |              | - <u> </u> |             |          |          |          |              |    |  |
| QuickFind 👻        | *                   |              |            | ٩           |          |          |          |              |    |  |
|                    | iii+-               | $\mathbb{Y}$ | <u>k</u> . | <b>@</b> -  |          | v .      |          | <b>?</b> & - |    |  |
| Select All<br>Rows | Column<br>Selection | Filter       | People     | Timekeeping | Accruals | Approval | Schedule | Absence      |    |  |
|                    |                     |              |            | Name        |          |          |          |              | ID |  |
|                    |                     |              |            |             |          |          |          |              |    |  |

| ÜKG                      |                   |                                  |
|--------------------------|-------------------|----------------------------------|
| 🔒 Manage My Department 🔇 | +                 |                                  |
| Genies                   | GoToLinks         |                                  |
|                          | Administration    |                                  |
| QuickFind 🔻 🔺            | My Information    |                                  |
|                          | Data Integration  |                                  |
| ≡⊧ ∥+- γ                 | Device Manager    | 📇 - · · · 🛗 - · ? <u>8</u> -     |
| Select All Column Filter | Manage Navigators | cruals Approval Schedule Absence |
| Howe Selection           | Manage Mobile     |                                  |
|                          | Name              |                                  |
|                          |                   |                                  |

## Timestamps

• You will see the "My Timestamp" on the right. Click the "Record Timestamp" button to clock in/out.

| Ü        | <g< th=""><th></th><th></th><th></th><th></th><th></th><th></th><th></th><th>28</th><th></th><th>Ø</th><th></th><th></th><th></th><th>Sign Out</th></g<> |                              |                     |        |    |          |     |    | 28       |     | Ø                 |                 |                          |                                                                                     | Sign Out     |
|----------|----------------------------------------------------------------------------------------------------|------------------------------|---------------------|--------|----|----------|-----|----|----------|-----|-------------------|-----------------|--------------------------|-------------------------------------------------------------------------------------|--------------|
| 🔒 Manag  | je My Department                                                                                                    | My Information               | on CIX +            |        |    |          |     |    |          |     |                   |                 |                          |                                                                                     |              |
| My Timec | ard                                                                                                    |                              |                     |        |    |          |     |    |          |     |                   |                 | •                        | My Timestamp 🔅                                                                      | <b>•</b>     |
| •        | √ - ci                                                                                                    | ·                            | ñ <u>.</u> -        |        |    |          |     |    |          |     | Loaded: 11:54 AM  | Current Pay Per | iod 🔽 📰                  | Last Timestamp:<br>Wednesday, October 04, 2023 7:43 AM<br>(GMT -06:00) Central Time | My Timestamp |
| View     | Approve Sign C<br>Timecard                                                                                                    | Off Historical<br>Correction | Accruels<br>Actions |        |    |          |     |    |          |     | Print<br>Timecard | Refresh         | Calculate Save<br>Totals |                                                                                     | My Timecard  |
|          | Date                                                                                                    | Schedule                     | Pay Code            | Amount | In | Transfer | Out | In | Transfer | Out | Shift             | Daily           | Period                   | Transfer:                                                                           | My Audits    |
| + ×      | Sat 9/30                                                                                                    |                              |                     |        |    |          |     |    |          |     |                   |                 |                          | •                                                                                   | My Calendar  |
| + ×      | Sun 10/01                                                                                                    |                              |                     |        |    |          |     |    |          |     |                   |                 |                          | Cancel Deductions                                                                   |              |
| + ×      | Mon 10/02                                                                                                    | 8:00AM-4:30                  |                     |        |    |          |     |    |          |     |                   |                 |                          |                                                                                     | My Inbox     |
| + ×      | Tue 10/03                                                                                                    | 8:00AM-4:30                  |                     |        |    |          |     |    |          |     |                   |                 |                          | Record Timestamp                                                                    |              |
| + ×      | Wed 10/04                                                                                                    | 8:00AM-4:30                  |                     |        |    |          |     |    |          |     |                   |                 |                          |                                                                                     | My Reports   |

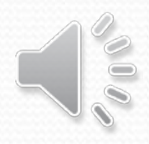

## Kronos – Employee Absences

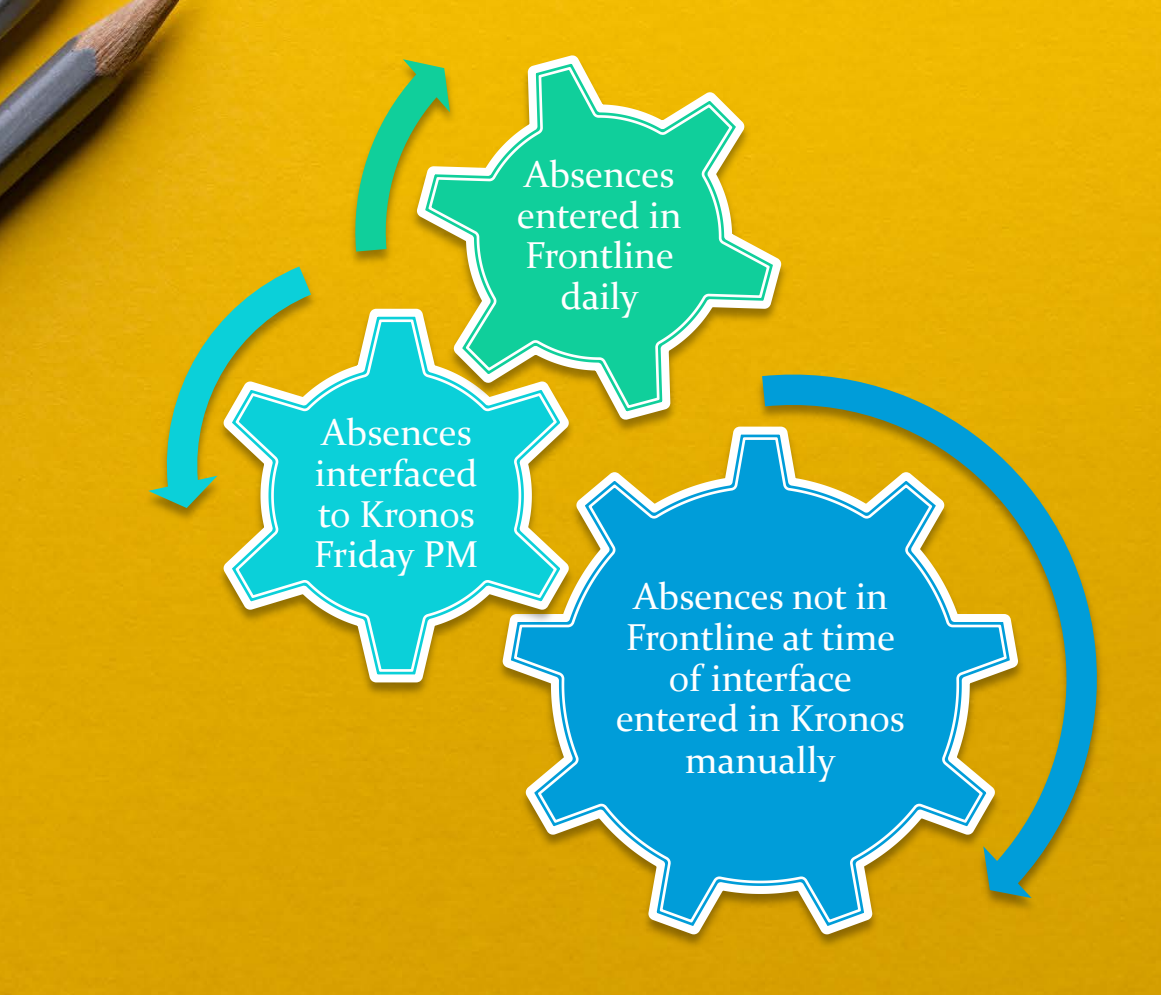

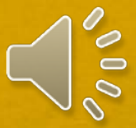

## **Entering Kronos Absences**

In employee's timecard, on date absent, select the appropriate pay code. Absence type much be the same as what is entered into Frontline.

IMPORTANT: Be sure you keep documentation for any changes, deletions, or additions to Kronos.

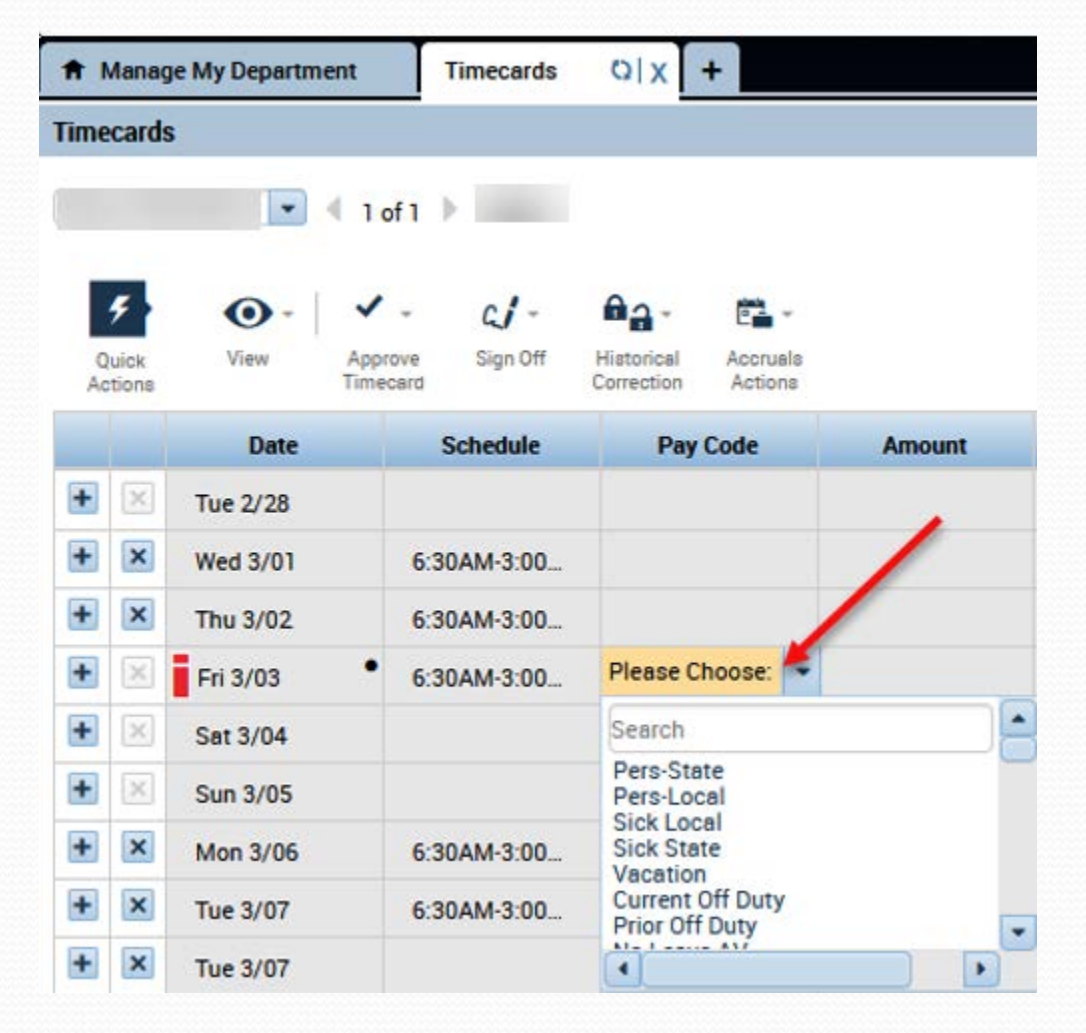

## **Entering Kronos Absences**

Most absences must be entered in whole or half day increments. For example: 7.5 hr. per day employee will either have 7.5 or 3.75 hours

| ered. | 🔒 Manag                      | e My Departm | ent                                                      | Timecards          | Ø X                      | +                   |        |    |   |
|-------|------------------------------|--------------|----------------------------------------------------------|--------------------|--------------------------|---------------------|--------|----|---|
|       | Timecards                    | <b>i</b>     |                                                          |                    |                          |                     |        |    |   |
|       | <b>F</b><br>Quick<br>Actions | View         | <ul> <li>1 of 1</li> <li>Approve<br/>Timecard</li> </ul> | دراً ب<br>Sign Off | Historical<br>Correction | Accruals<br>Actions |        | /  |   |
|       |                              | Date         |                                                          | Schedule           | Pay                      | Code                | Amount | In |   |
|       | + ×                          | Thu 3/02     | • 7                                                      | :00AM-3:00         | Pers-St                  | tate                | 3.75   |    | I |

Percentage employees receive fewer days (50% receives 2.5 state/local personal), each day is still worth 7.5 hours. Employees who work  $\frac{1}{2}$  of a day every day would enter 1/2 (3.75 hours) absence for each day absent. Employees who work  $\frac{1}{2}$  the number of days in a week (at 7.5 hours each day) would enter a full day (7.5 hours) for each day absent.

## Zero Work Day

- Days not worked by percentage employees should have a <u>Zero</u> <u>Work Day</u> added. This removes the unexcused absences and causes the time to calculate correctly.
- The amount should be 1.0.
- If a day includes hours or a pay code, Zero Work Day is not required.

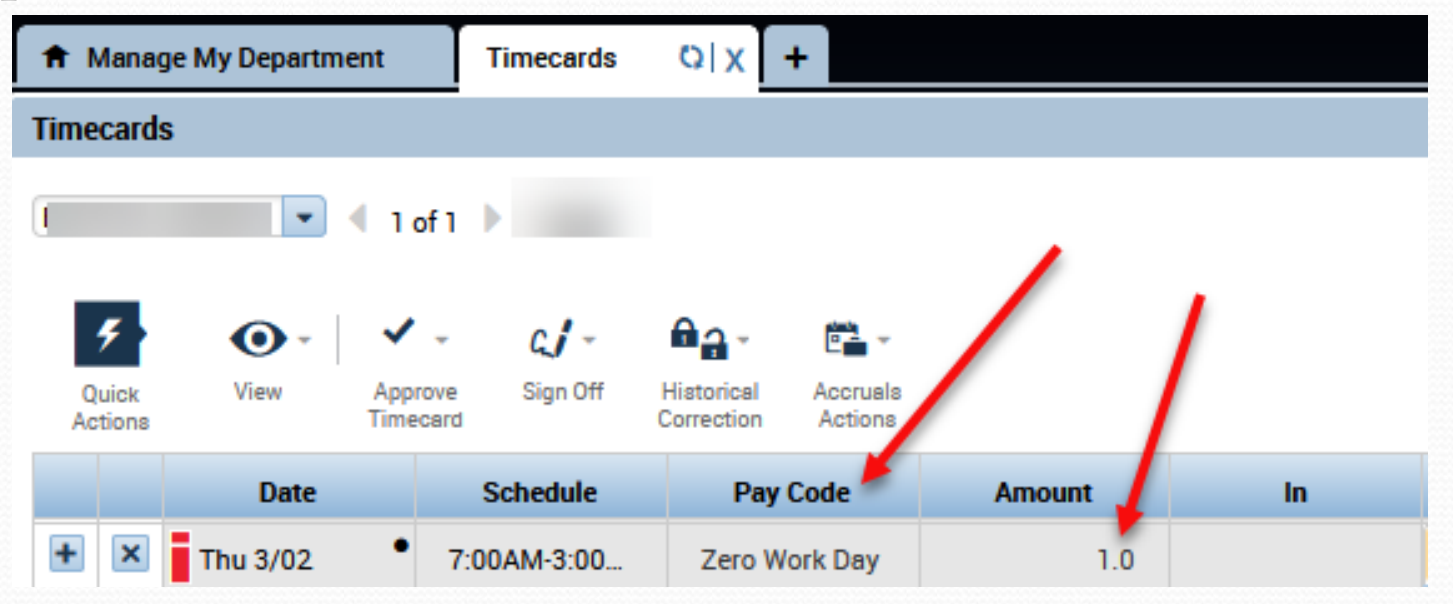

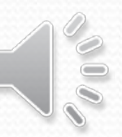

## **Kronos Queries**

| ÜKG                                 |                    |        |             |          |          |            |         |                  | () 🖁          |          | 0                  |                 |             |      |
|-------------------------------------|--------------------|--------|-------------|----------|----------|------------|---------|------------------|---------------|----------|--------------------|-----------------|-------------|------|
|                                     | nt Q               | +      |             |          |          |            |         |                  |               |          |                    |                 |             |      |
| Genies                              | _                  |        |             |          |          |            |         |                  |               |          |                    |                 | 0           | •    |
| Pay Period Close 🔻                  |                    |        |             |          |          |            |         |                  | Loaded 2:49PN | 3/01/202 | 3 - 3/11/2023, S 💌 | Long shift      | E           | dit  |
| Select All Column<br>Rows Selection | <b>V</b><br>Filter | People | Timekeeping | Accruais | Approval | Schedule / | Absence |                  |               |          | /                  | Refr            | esh Share G | o To |
| Name                                |                    | Perso  | Depart      | Manager  | Signed   | Missed     | Unexcu  | Timecard         | Exp Daily Ho  | Calendar | Pay Rule           | Last Day Worked | Gm          |      |
|                                     |                    |        |             | Approval | Off      | Punch      | Absence | Reg Hou          |               |          |                    | -               | oib         |      |
|                                     |                    |        | 910         | Approval | Off<br>✓ | Punch      | Absence | Reg Hou<br>55.37 | 8.0           | 2264     | Standard           |                 | 0.p         |      |

#### **Useful queries**

- Short shift
- Long shift
- 179 no Budget Code
- Acct Code no 179

- Missed Punches
- Unexcused Absences
- Zero Hours

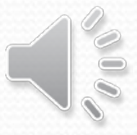

## **Kronos Queries**

#### **Short Shift**

- Use to catch missing halfday absences or missing punches
- Employees cannot choose to be docked hours equal to or greater than half their normal day (per District policy)
- Enter comments for approved short shifts

#### **Long Shift**

- Use to catch AM/PM manual punch errors
- Enter comments for approved long shifts (required for shifts exceeding 12 hours)

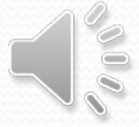

# How are Supplemental Duties Paid?

#### eFinancePlus Enter Supplemental Pay:

• Full-time exempt ONLY

#### **Kronos Transfer:**

- Full-time non-exempt
- Part-time
- Retirees
- Substitutes ONLY if hired as Part-time

Questions about who is eligible to work a particular duty should be directed to HR

If you need to transfer an employee's time to a different budget code for a supplemental duty, click the space between the two punches in the transfer column.

Then click **Search...** 

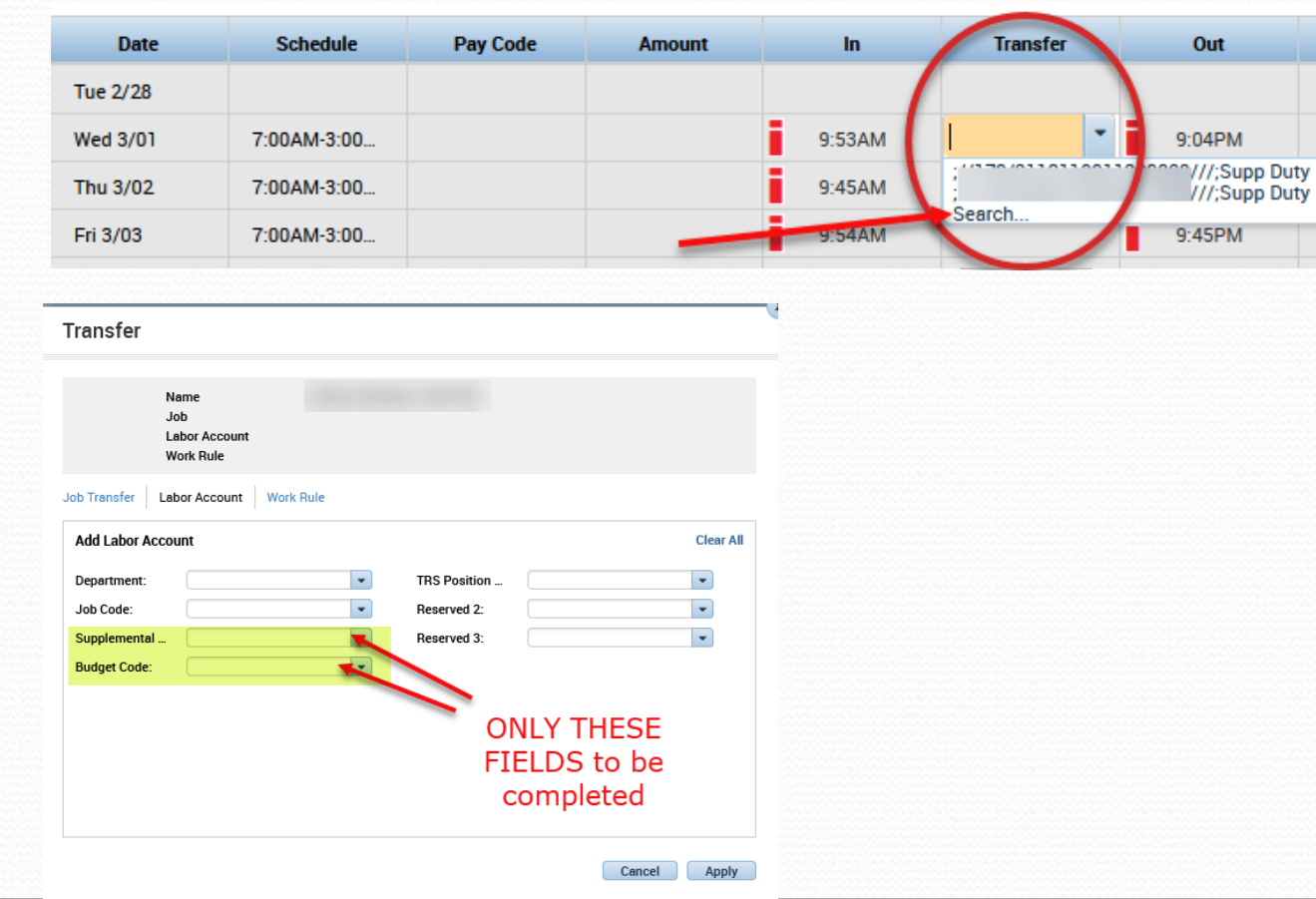

Under the *Labor Account* tab, and from the drop down box under Supplemental, select *179*, *179* to pay the employee their regular hourly rate for this duty.

Only specific situations \*\*with prior administrator approval\*\* allow for selecting any rate other than 179,179.

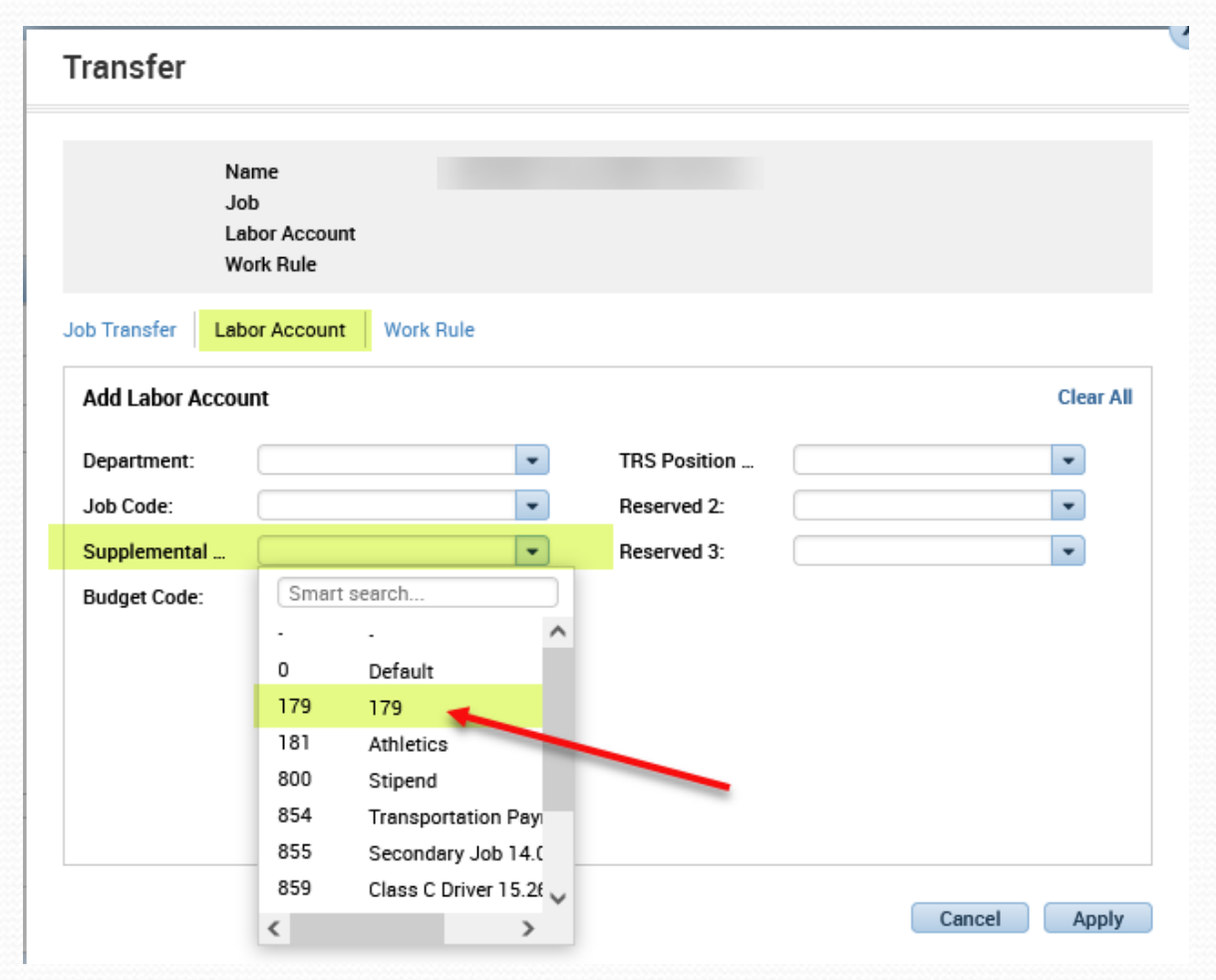

Then, select **Budget Code** and scroll to choose the correct code from the drop down box.

Direction on which budget code to use should come from your administrator – Payroll cannot advise on which budget code you should select.

| N              |                                |              |               |  |       |  |  |  |
|----------------|--------------------------------|--------------|---------------|--|-------|--|--|--|
|                | ame                            |              |               |  |       |  |  |  |
| Ja<br>La<br>W  | ob<br>abor Account<br>ork Rule | //179////    |               |  |       |  |  |  |
| ob Transfer La | oor Account Wor                | k Rule       |               |  |       |  |  |  |
| Add Labor Acco | unt                            |              |               |  | Clear |  |  |  |
| Department:    |                                | •            | TRS Position  |  | •     |  |  |  |
| Job Code:      |                                | •            | Reserved 2:   |  | -     |  |  |  |
| Supplemental   | 179 - 179                      | •            | X Reserved 3: |  | •     |  |  |  |
| Budget Code:   |                                | •            |               |  |       |  |  |  |
| -              | Smart search                   |              |               |  |       |  |  |  |
|                |                                |              | ^             |  |       |  |  |  |
|                | 0                              | Default      | -             |  |       |  |  |  |
|                | 1613110099911                  | 000 161x1100 | 999110        |  |       |  |  |  |
|                | 161313RT87411                  | 000 161x13RT | 87411(        |  |       |  |  |  |
|                | 1813360001691                  | 000 18123600 | 01691(        |  |       |  |  |  |
|                | 1813360099991                  | 000 181x3600 | 999910        |  |       |  |  |  |
|                | 181336AF87191                  | 0CC 181x36AF | 87191(        |  |       |  |  |  |

Next, Select **Work Rule** tab, and select Supp Duty in the drop down box. Then, click Apply.

\*\*Make sure you transfer ALL the needed segments\*\*

Lastly, after all transfers are created, click Save at the top right.

| mansie                                                                               | -                                                                                                    |                                             |        |            |             |                   |             |             |
|--------------------------------------------------------------------------------------|----------------------------------------------------------------------------------------------------|---------------------------------------------|--------|------------|-------------|-------------------|-------------|-------------|
|                                                                                      | Name<br>Job<br>Labor A<br>Work Ru                                                                                                    | ccount<br>Ile                               |        |            |             |                   |             |             |
| Job Transfe                                                                          | r Labor Ac                                                                                                    | count Wor                                   | k Rule |            |             |                   |             |             |
| Add Wor                                                                              | k Rule                                                                                                    |                                             |        |            |             |                   |             | Clear All   |
| Search L                                                                             | ist                                                                                                    |                                             |        |            |             |                   |             |             |
| Standar<br>Standar<br>Standar<br>Standar<br>Standar<br>Standar<br>Stipend<br>Supp Dr | nd 37.5 No Mea<br>nd 37.5 Police<br>nd 40 1 hr Meal<br>nd 40 30e<br>nd 40 30Min Me<br>nd 40 60e<br>nd 40 No Meal<br>nd 40 No Meal<br>uty | al Deduct<br>deduct<br>eal deduct<br>deduct |        |            |             |                   | Cancel      | Apply       |
| 6                                                                                    |                                                                                                    |                                             |        | Loaded: 12 | 34 PM Today | Print<br>Timecard | 1 Employee( | s) Selected |
| In                                                                                   | Transfer                                                                                                    | Out                                         | In     | Transfer   | Out         | Shift             | Daily       | Period      |
|                                                                                      |                                                                                                    |                                             |        |            |             |                   |             |             |
| 8:00AM                                                                               | 000///;Supp Duty                                                                                                    |                                             |        |            |             |                   |             |             |
|                                                                                      |                                                                                                    |                                             |        |            |             |                   |             |             |

## **Kronos Queries – Supplemental Pay**

\$Acct Code no 179
Transfer is missing
Supplemental
Duties rate

\$179 no budget code
Transfer is missing a budget code

| ÜK                 | G                   |          |                |             |                     |                         |                 |                   |                     | () 2          |          | ٥                 |                                              |             |
|--------------------|---------------------|----------|----------------|-------------|---------------------|-------------------------|-----------------|-------------------|---------------------|---------------|----------|-------------------|----------------------------------------------|-------------|
| 🔒 Manage           | My Departme         | ent Q    | +              |             |                     |                         |                 |                   |                     |               |          |                   |                                              |             |
| Genies             |                     |          |                |             |                     |                         |                 |                   |                     |               |          |                   |                                              | • *         |
| Pay Period Cl      | ose 👻               |          |                |             |                     |                         |                 |                   |                     | Loaded 2:27PN | 8/27/202 | 23 - 9/02/2023, S | All Home     Hyperfinds (2)                  | Edit        |
| =                  | iii+-               | $\nabla$ | <b>&amp;</b> - | <b>@</b> -  |                     | <ul> <li>✓ -</li> </ul> | ···· ·          | <b>?</b> &-       |                     |               |          |                   | Ad Hoc                                       | <b>E1</b> . |
| Select All<br>Rows | Column<br>Selection | Filter   | People         | Timekeeping | Accruels            | Approval                | Schedule        | Absence           |                     |               |          |                   | \$\$Non-Holiday w/ Holiday<br>\$\$Zero Hours | ▲ Go To     |
|                    | Name                |          | Perso          | Depart      | Manager<br>Approval | Signed<br>Off           | Missed<br>Punch | Unexcu<br>Absence | Timecard<br>Reg Hou | Exp Daily Ho  | Calendar | Pay Rule          | \$179 no budget code<br>\$Acct Code No 179   | r Hir 🔺     |
|                    |                     |          |                | 934         |                     |                         |                 |                   |                     | 8.0           | 2624     | Hourly 261 30e    | \$ Change Me Labor Account                   | 23/05       |

## Approve Timecards (Weekly)

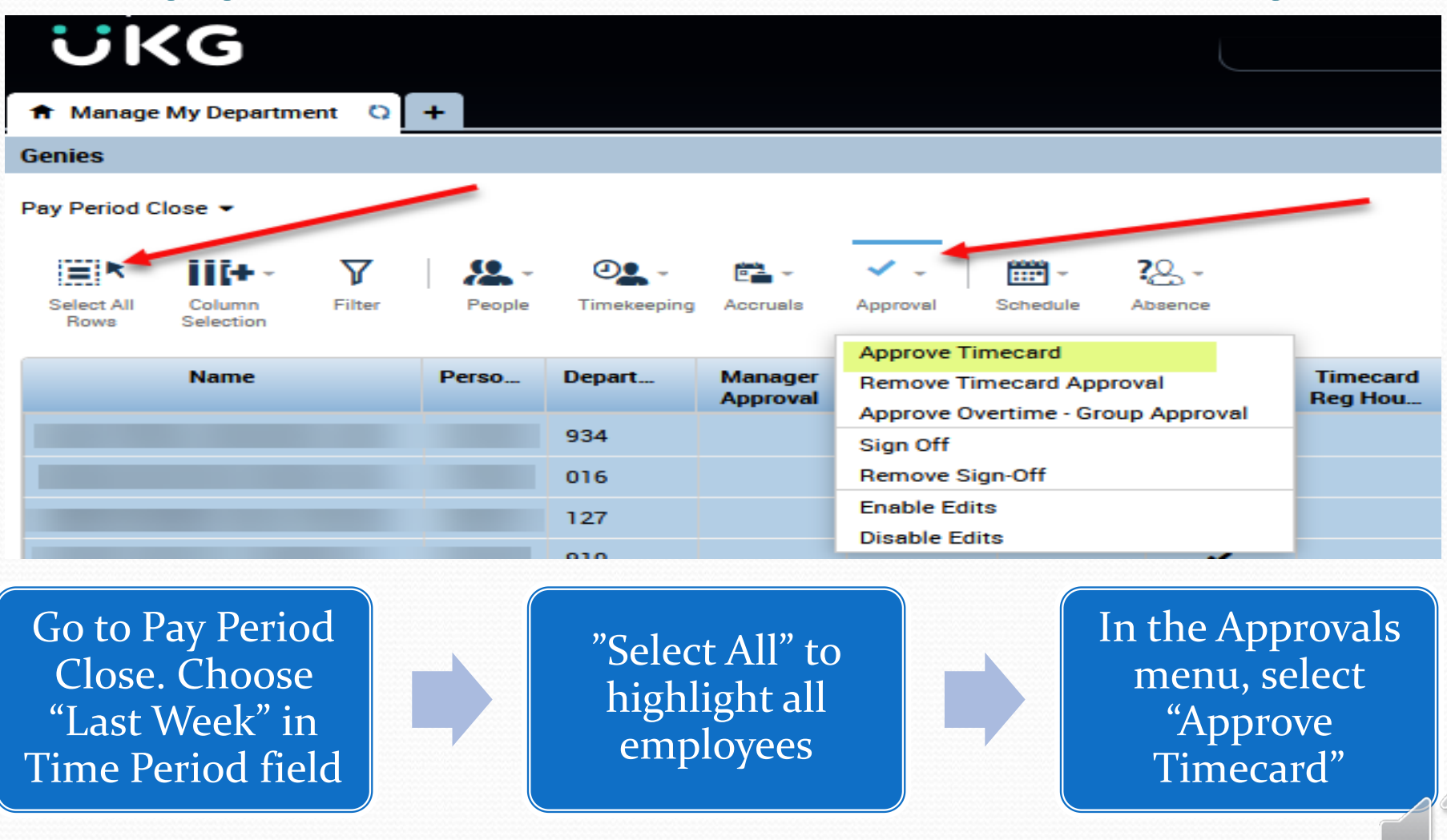

Please approve Kronos weekly!

## **Employee Transactions & Totals**

From Pay Period Close, select the date range for the report, highlight all employees to include on report, and click "Go To", then select "Reports".

| 🔒 Manage           | My Departm          | ent 🔾              | +      |                |                     |               |                 |                   |                     |               |            |                     |                 |     |          |   |
|--------------------|---------------------|--------------------|--------|----------------|---------------------|---------------|-----------------|-------------------|---------------------|---------------|------------|---------------------|-----------------|-----|----------|---|
| Genies             |                     |                    |        |                |                     |               |                 |                   |                     |               |            |                     |                 |     |          | ۵ |
| Pay Period C       | lose 🗸              |                    |        |                |                     |               |                 |                   |                     | Loaded 2:46PM | d 2/01/202 | 23 - 2/12/2023, S 💌 | All Home        |     | ▼ Edit   |   |
| Select All<br>Rows | Column<br>Selection | <b>V</b><br>Filter | People | Or Timekeeping | Accruais            | Approval      | Schedule        | Absence           |                     |               |            |                     | 6               |     | Go To    | • |
|                    | Name                |                    | Perso  | Depart         | Manager<br>Approval | Signed<br>Off | Missed<br>Punch | Unexcu<br>Absence | Timecard<br>Reg Hou | Exp Daily Ho  | Calendar   | Pay Rule            | Last Day Worked | Grp | Curr Hir |   |
|                    |                     |                    | 14     | 000            |                     |               |                 |                   |                     | 0.0           | 5004       | onunge me           |                 |     | 2023/01  |   |
|                    |                     |                    |        | 003            | 1                   | ~             |                 |                   |                     | 0.0           | ST4        | Part Time           |                 | ST  | 2022/12  |   |
|                    | _                   |                    |        | 003            | 1                   | ~             |                 |                   | 60.73               | 7.5           | 1834       | 183 Day             |                 |     | 2022/12  |   |
|                    |                     |                    |        | 003            | 1                   | ~             |                 |                   | 60.32               | 7.5           | 1834       | 183 Day             |                 |     | 2022/09  |   |
|                    |                     |                    |        | 003            | 1                   | ~             |                 |                   | 59.47               | 7.5           | 1834       | 183 Day             |                 |     | 2022/09  |   |

## **Employee Transactions & Totals**

| REPORTS                                  |         |                       |                                                                                               |
|------------------------------------------|---------|-----------------------|-----------------------------------------------------------------------------------------------|
| SELECT REPORTS CHECK REPORT STATU        | s       |                       |                                                                                               |
| Run Report Refresh Email Print           | Sch     | edule Report          |                                                                                               |
| Create Favorite Save Favorite Duplicat   | te Favo | orite Delete Favorite |                                                                                               |
| Actual vs. Schedule by Job               |         |                       |                                                                                               |
| Actual vs. Schedule by Labor Account     | ^       |                       |                                                                                               |
| CISD Employee Transactions and Totals    |         | EMPLOYEE TRANSACTI    | ONS AND TOTALS                                                                                |
| CISD Hours by Department                 |         | Description           | Employees in report                                                                           |
| CISD Time Detail                         |         | Description           | wages are include combined pay code Enter Range of Dates espective time or money amount total |
| Employee Hours by Job                    |         | People                | Previously Selected Employee(s)                                                               |
| Employee Hours by Job (Excel)            |         | Time Period           | Range of Dates                                                                                |
| Employee Hours by Labor Account          |         | Display Empty Totals  |                                                                                               |
| Employee Schedule - Monthly              |         |                       |                                                                                               |
| Employee Schedule - Weekly               |         | Actual/Adjusted       | Show hours credited to this period only.                                                      |
| Employee Transactions and Totals         |         | Pay Codes             | Available Selected                                                                            |
| Employee Transactions and Totals (Excel) | :       |                       | Pers-State Pers-Local                                                                         |
| Exceptions                               |         |                       | Sick Local                                                                                    |
| Exception Summary                        |         |                       | Vacation                                                                                      |
| Hours by Labor Account                   |         |                       | Current Off Duty     Prior Off Duty                                                           |
| Punch Origin                             |         |                       | No Leave AV                                                                                   |
| Timecard Audit Trail                     |         |                       | Donated Days                                                                                  |
| Time Detail                              |         |                       | Ury Duty<br>Other Absence                                                                     |
| Time Detail (Excel)                      | $\sim$  | Output Format         | Adobe Acrobat Document(.pdf) V                                                                |
| + Other Reports                          | Ť       |                       |                                                                                               |

## **Employee Transactions & Totals**

| 1 | Manage My Department               | Reports                                                  | 0 X +                                                                               |                                                                                      |                            |                                            |                         |                                                               |                                                             |          |        |
|---|------------------------------------|----------------------------------------------------------|-------------------------------------------------------------------------------------|--------------------------------------------------------------------------------------|----------------------------|--------------------------------------------|-------------------------|---------------------------------------------------------------|-------------------------------------------------------------|----------|--------|
| R | eports 🔻                           | _                                                        |                                                                                     |                                                                                      |                            |                                            |                         |                                                               |                                                             |          |        |
| 6 | REPORTS                            |                                                          |                                                                                     |                                                                                      | "Refre                     | sh Stat<br>"Statu                          | Clie<br>us" m<br>s" say | ck<br>ultiple :<br>s Comp                                     | times until<br>lete                                         |          |        |
|   | SELECT REPORTS<br>View Report Refr | CHECK REP                                                | ORT STATUS<br>Delete                                                                |                                                                                      |                            |                                            |                         |                                                               |                                                             |          |        |
|   | Name                               | Sea                                                      | rch                                                                                 |                                                                                      |                            |                                            |                         |                                                               |                                                             |          |        |
|   | R                                  | eport Name                                               |                                                                                     |                                                                                      | Format                     |                                            | Date In                 | $\nabla$                                                      | Date Done                                                   | Status   |        |
|   | Employee Transactions and          | l Totals                                                 |                                                                                     | pd                                                                                   | lf                         | 9/04/2                                     | 023 2:52PM              |                                                               | 9/04/2023 2:52PM                                            | Complete |        |
|   | Employee Transactions and          | l Totals                                                 |                                                                                     | pd                                                                                   | lf                         | 9/02/2                                     | 023 2:00PM              |                                                               | 9/02/2023 2:00PM                                            | Complete |        |
|   |                                    | Time Period:<br>Query:<br>Pay Codes:<br>Actual/Adjusted: | 7/09/2017 - 7/29/<br>Previously Selecte<br>(48):  Pers-State F<br>Show hours credit | italis<br>2017<br>d Employee(s)<br>ers-Local Sick Local S<br>ed to this period only. | Sick State/Vacation/Currer | t Off Duty∣Prior Off Dut                   | /No Leave AVJAdm        | Data Up to Date:<br>Executed on:<br>Printed for:<br>in Leave! | 7/28/2017 4:37 PM<br>7/28/2017 4:37PM GMT-05:00<br>rjimenez |          |        |
|   |                                    | Employee:                                                | JET MIRLS                                                                           | 111                                                                                  |                            | 17:113                                     | 18                      |                                                               |                                                             |          |        |
|   |                                    |                                                          |                                                                                     | Totals:                                                                              |                            | 19.73                                      | \$0.00                  | 0.00                                                          | \$450.31                                                    |          |        |
|   |                                    |                                                          | Regular                                                                             |                                                                                      |                            | 19.73                                      | \$0.00                  | 0.00                                                          | \$450.31                                                    |          |        |
|   |                                    |                                                          |                                                                                     | Totals:                                                                              |                            | 19.73                                      | \$0.00                  | 0.00                                                          | \$450.31                                                    |          |        |
|   |                                    | Summary Totals:                                          |                                                                                     |                                                                                      |                            | Hours                                      | Money                   | Days                                                          | Wages                                                       |          |        |
|   |                                    | Regular<br>Timecard Regula                               | Total                                                                               |                                                                                      |                            | 92.67                                      | \$0.00                  | 0.00                                                          | \$1,459.26                                                  |          |        |
|   |                                    | Timecaru Regula                                          | Total                                                                               |                                                                                      | Grand Totals:              | 185.73                                     | \$0.00                  | 0.00                                                          | \$2,918.52                                                  |          |        |
|   |                                    | Total Number o                                           | f Employees: 4                                                                      |                                                                                      |                            |                                            |                         |                                                               |                                                             |          |        |
|   |                                    |                                                          |                                                                                     |                                                                                      | Hav<br>Adm<br>an           | ve Principal<br>inistrator s<br>d date her | or<br>sign<br>e         |                                                               |                                                             |          | $\leq$ |

## **Retirees in Kronos**

- Full-time and Part-time retirees are required to use Kronos
- Hours
  - Full Time, Exempt time and leave only, not pay
  - Part Time, Exempt time and pay
  - Non-Exempt time, leave, and pay
  - Absences will come from Frontline unless entered after the Friday afternoon interface. Leave pay code is **Ret-Reg.**
- Stipends
  - Exempt and Non-Exempt time only, not pay
- Extra Duty
  - Exempt and Non-Exempt Time and Pay
  - Flat Rates are not allowed

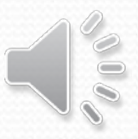

## **Retirees in Kronos**

 Retirees will have an RT in the group column

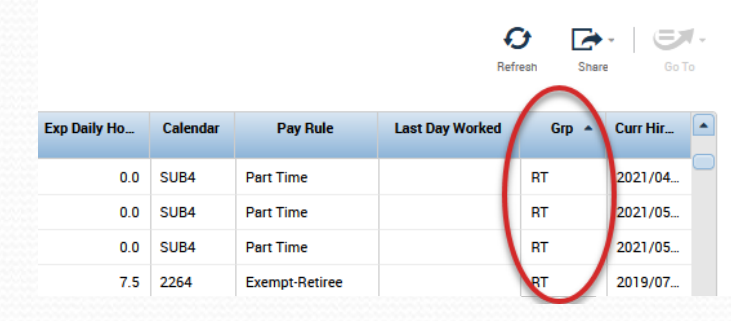

All Home

▼ Edit

#### FT Retiree with stipend:

#### PT Retiree with stipend:

Loaded 2:46PM 2/01/2023 - 2/12/2023, S ... 💌 📰

|     |                       |             |               | Name & I       | doe jane            | ▼ 123457           |           |            | CAPD             |             |                |             |                      |        |                  |      |
|-----|-----------------------|-------------|---------------|----------------|---------------------|--------------------|-----------|------------|------------------|-------------|----------------|-------------|----------------------|--------|------------------|------|
| .oa | ded: 9:44AM           |             |               | number of h    |                     | 120101             |           |            | CARD             | -           |                | Name & I    | ID doe, john         | -      | 123456           |      |
|     |                       |             |               | Time Per       | iod 7/17/2016 - 7/  | /23/2016, Range of | Dates 🔻 a | st Cal     | culated: 9:43AN  | Λ           |                | Time Per    | riod 7/17/2016 - 7/  | 23/201 | 6, Range of Date | s 🔻  |
|     | Save Actions <b>*</b> | Punch 🔻 Amo | ount 🔻 Accrua | ls ▼ Comment ▼ | Approvals 🔻 R       | eports 🔻           |           | Save       | Actions 🔻        | Punch 🔻 Amo | unt 🔻 Accruals | ▼ Comment ▼ | Approvals <b>v</b> R | port   | . <b>•</b>       |      |
|     | Date                  | Pay Code    | Amount        | In             | Transfer            | Out                | In        | 1          | Data             | Days Carda  | Amount         |             | Transfer             | ·      | Out              |      |
| X   | 🔄 Sun 7/17            | -           |               |                |                     | <b>•</b>           |           |            | Date             | Pay Code    | Amount         | in          | Transfer             |        | Out              | In   |
| x   | 📥 Mon 7/18            | -           |               | 8:00AM         |                     |                    |           |            | Sun //1/         | -           |                |             |                      | •      |                  |      |
| x   | 5 Tue 7/19            | -           |               | 6:30PM         | //800////·Stinend   | - 8:30PM           | ×         | 5          | Mon 7/18         | -           |                | 6:30AM      |                      | ▼ 4:   | 30PM             |      |
|     |                       | •           |               | 0.30FM         |                     | • 0.50FM           | ×         | ( <u>t</u> | Mon 7/18         | -           |                | 6:30PM      | //800////;Stipend    | ▼ 8:   | 30PM             |      |
|     | ⇒   wed //20          | -           |               | 10:30AM        | //862////;Supp Duty | ▼   12:30PM        | >         | i 🗄        | Tue 7/19         | -           |                | 1:30PM      | //862////;Supp Duty  | ▼ 3:   | .30PM            |      |
| _   |                       |             |               |                |                     |                    |           |            |                  |             |                |             |                      |        |                  |      |
|     |                       |             |               |                |                     |                    | _         |            |                  |             |                |             |                      | •      | * *              |      |
| T   | OTALS & SCHEDULI      | ACCRUALS    | AUDITS        |                |                     |                    | 1         | ΙΑΤΟ       | LS & SCHEDULI    | ACCRUALS    | AUDITS         |             |                      |        |                  |      |
|     |                       |             |               |                |                     | Date               |           |            |                  |             |                |             |                      |        | Date             |      |
| Ľ   | All 🔻                 |             |               |                |                     | Sun 7/17           |           | All        | •                |             |                |             |                      | Sun    | 7/17             |      |
| Þ   |                       | Account     | •             | Pay Code       | Amount              | Mon 7/18           |           | 5          |                  | Account     | •              | Pay Code    | Amount               | Mon    | 7/18             | 6:30 |
|     | 999/623/0/0/0/0/0     |             |               | Ret-Reg        | 8.5                 | Tue 7/19           |           | 999/       | 998/0/0/0/0/0    |             | F              | Regular     | 10.0                 | Tue    | 7/19             | 6:30 |
|     | (x)999/623/800/0/0/0  | /0          |               | Stipend        | 2.0                 | Wed 7/20           |           | (x)9       | 99/998/800/0/0/0 | /0          | 5              | Stipend     | 2.0                  | Wed    | 7/20             | 6:3  |
|     | (x)999/623/862/0/0/0  | /0          |               | Regular        | 2.0                 | Thu 7/21           |           | (x)9       | 99/998/862/0/0/0 | /0          | F              | Regular     | 2.0                  | Thu    | 7/21             | 6:30 |
|     |                       |             |               |                |                     |                    |           | 1          |                  |             |                | -           |                      |        |                  | 1    |

## **Retirees in Kronos**

| Employee Trans                 | actions & Totals                                                                                                    | Data Up to Date: | 8/3/2016 9:47 AM           |  |
|--------------------------------|----------------------------------------------------------------------------------------------------|------------------|----------------------------|--|
| Time Period:                   | 7/17/2016 - 7/23/2016                                                                                                    | Executed on:     | 8/03/2016 9:47AM GMT-05:00 |  |
| Query:                         | Previously Selected Employee(s)                                                                                                    | Printed for:     | jadoe                      |  |
| Pay Codes:                     | (45):  Pers-State Pers-Local Sick Local Sick State Vacation Current Off Duty Prior Off Duty No Leave AV Admin Le                                           | avel             |                            |  |
| Actual/Adjusted:               | Show hours credited to this period only.                                                                                                    |                  |                            |  |
| ⊢ay Codes:<br>Actual/Adjusted: | (45). IPers-state[Pers-Loca] sick bica[sick state]vacation[Current Of Duty[Prior Of Duty]va Leave Av [Admin Le<br>Show hours credited to this period only. | ave              |                            |  |

| Employee:      | doe, jane              | ID: 1 | 23457  |      |  |
|----------------|------------------------|-------|--------|------|--|
| Totals:        | Pay Code               | Hours | Money  | Days |  |
|                | Timecard Regular Total | 2.00  | \$0.00 | 0.00 |  |
|                | Totals:                | 2.00  | \$0.00 | 0.00 |  |
|                | Regular                | 2.00  | \$0.00 | 0.00 |  |
|                | Ret-Reg                | 8.50  | \$0.00 | 0.00 |  |
|                | Stipend                | 2.00  | \$0.00 | 0.00 |  |
|                | Totals:                | 12.50 | \$0.00 | 0.00 |  |
| Employee:      | doe, john              | ID: 1 | 23456  |      |  |
| Totals:        | Pay Code               | Hours | Money  | Days |  |
|                | Timecard Regular Total | 12.00 | \$0.00 | 0.00 |  |
|                | Totals:                | 12.00 | \$0.00 | 0.00 |  |
|                | Regular                | 12.00 | \$0.00 | 0.00 |  |
|                | Stipend                | 2.00  | \$0.00 | 0.00 |  |
|                | Totals:                | 14.00 | \$0.00 | 0.00 |  |
|                |                        |       |        |      |  |
| Summary Total  | S:                     | Hours | Money  | Days |  |
| Regular        |                        | 14.00 | \$0.00 | 0.00 |  |
| Ret-Reg        |                        | 8.50  | \$0.00 | 0.00 |  |
| Stipend        |                        | 4.00  | \$0.00 | 0.00 |  |
| Timecard Requi | lar Total              | 14.00 | \$0.00 | 0.00 |  |

## Month-End Review - TRS

- All non-exempt employee timecards must be updated by the end of the month – no missed punches.
- All extra-duty hours worked must be updated by the end of each month.

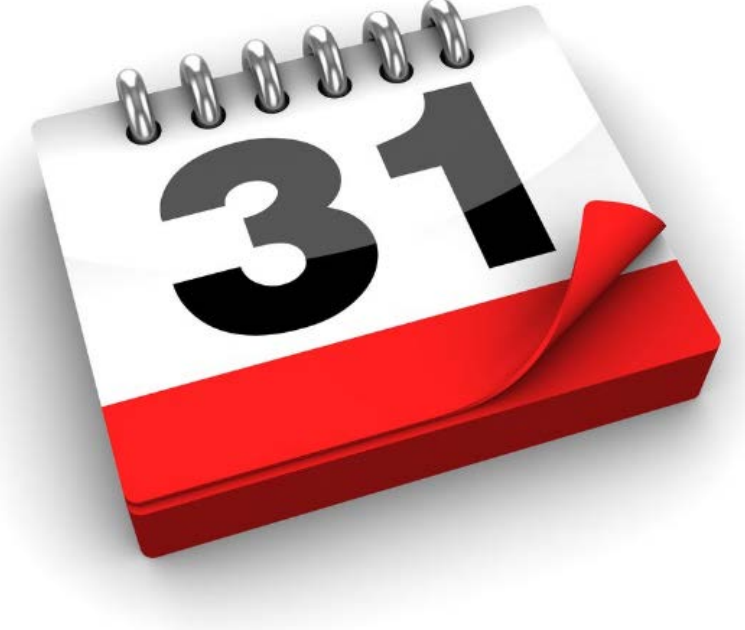

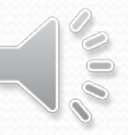

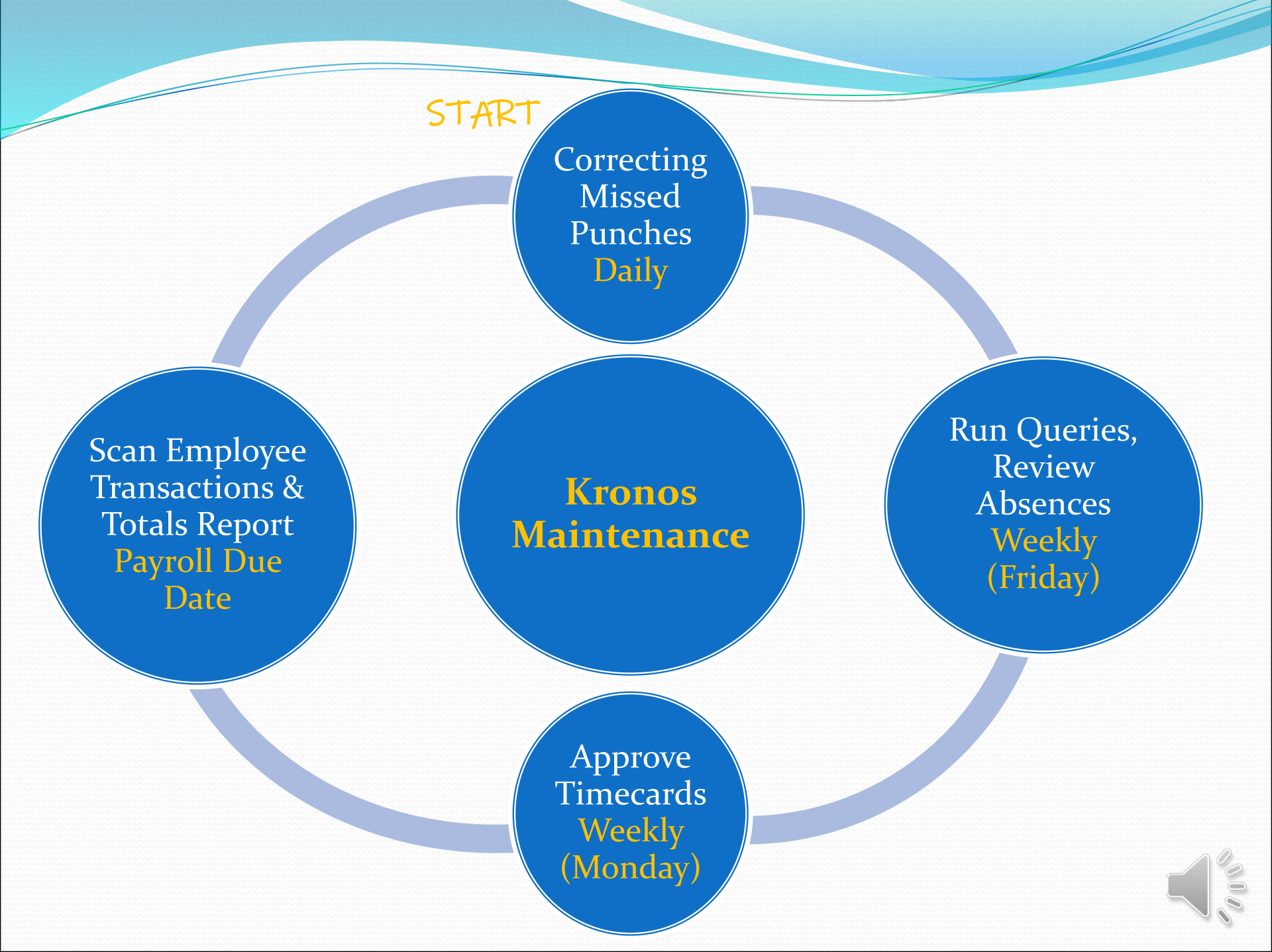

## **Kronos Tips**

Any web browser

Approve Timecards Weekly

Keep all paperwork and documentation to support manual changes

Extra duty hours should be tracked as worked and submitted with the correct pay period

Substitutes working part-time must be hired as part-time employees

### Kronos: What does Payroll need?

#### Timecards are correct Whole pay period is approved Signed Employee Transactions & Totals Report

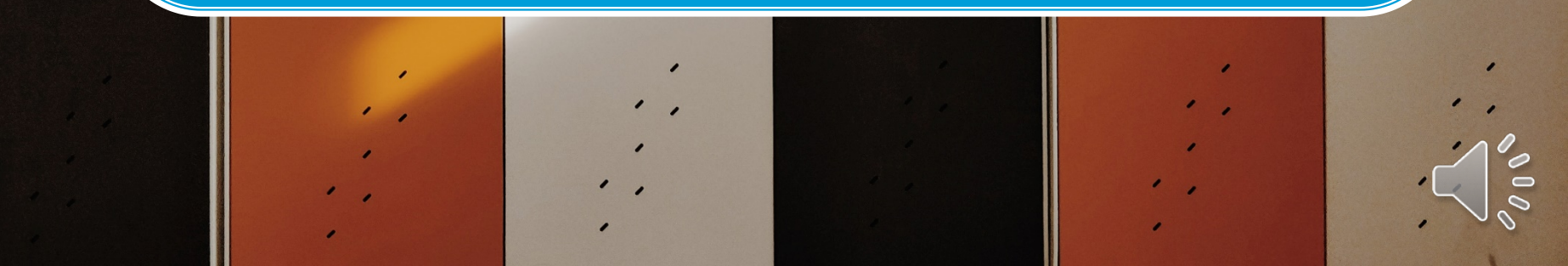